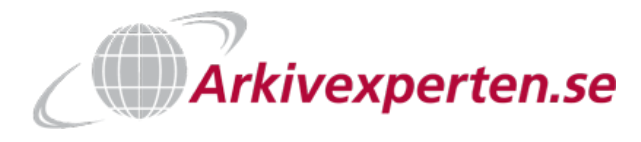

## Snabbhjälp Keybox S/KeyWinLight

### Starta programmet

- Kopiera programfilerna från medföljande USB-minne till lämplig plats i din dator.
- Förvara USB-minnet på ett säkert ställe
- Kör filen KeyWinLight.exe från datorn

#### Logga in

 Ange servicekoden som Lösenord (301042 vid leverans)

### Lägga till användare

#### Se skärmavbilden längre ned på sidan

- Klicka på plus-tecknet för att lägga till en användare
- Markera raden som säger < Ange namn> (2)
- Ange användarens namn till höger (3)
- Det slumpas fram en 8-siffrig kod till en ny användare.
   Välj egen kod på 1-8 siffror om ni önskar
- Lämna fälten för datum och tid tomma för att ge användaren ständigt tillträde till skåpet
- Markera vilka dörrar som användaren ska ha tillgång till
   OBS! Som standard har användaren tillgång till alla dörrar.
   Klicka på ikonen till höger om dörrnumret för att växla läge mellan <sup>o</sup> och <sup>o</sup>
  - ♥=tillgång
  - <sup>1</sup><sup>2</sup>=ej tillgång

| Creone (version 1.3.2.0)                        |                                       |                                |                       |
|-------------------------------------------------|---------------------------------------|--------------------------------|-----------------------|
| <u>F</u> il <u>E</u> xportera <u>I</u> mportera |                                       |                                |                       |
| Användare Händelselog                           | Inställningar                         |                                |                       |
| Sök efter användare                             | Namn                                  |                                |                       |
| <ange namn=""></ange>                           | <ange namn=""></ange>                 | - X                            |                       |
| 1                                               | Kod                                   | Antal gånger kod skall fungera |                       |
| 2                                               | 69431028                              |                                |                       |
|                                                 | Gillo från                            | Giltig till                    |                       |
|                                                 | 4 datum                               | 15 Välj datum                  | 15                    |
|                                                 | Giltig tid från dag                   | Giltig tid till dag            |                       |
|                                                 | Inget val                             | Inget val                      |                       |
|                                                 | Dörrar                                |                                |                       |
|                                                 | 1                                     |                                | Ø 🔺                   |
|                                                 | 2                                     |                                | <ul> <li>o</li> </ul> |
|                                                 | 3                                     |                                | 5 🔍                   |
|                                                 | 4                                     |                                |                       |
|                                                 | 5                                     |                                | 0                     |
|                                                 | 6                                     |                                | 0                     |
|                                                 | ,                                     |                                | 0                     |
| (1                                              | e e e e e e e e e e e e e e e e e e e |                                | 0                     |
|                                                 |                                       |                                | 0                     |
|                                                 |                                       |                                | 0                     |
|                                                 |                                       |                                |                       |

| K Logga in (version 1.3.2.0) | ×      |
|------------------------------|--------|
| Lösenord                     |        |
| *****                        |        |
| Logga in                     | Avbryt |
|                              |        |

5

# Arkivexperten.se

## **OBS! Spara ändringarna**

- Kom ihåg att spara alla ändringar
- Välj "Fil -> Spara" i menyn

| Fil | Exportera Importera |            |
|-----|---------------------|------------|
| _   | Skapa ny            |            |
|     | Ladda               | ländelselo |
|     | Spara               |            |
|     | S <u>p</u> ara som  |            |
|     | <u>A</u> vsluta     |            |

2017-04-12

## Flytta användarkoder från datorn till skåpet

- OBS! Använd ett speciellt USB-minne för att flytta filerna. Använd helst inte det medföljande USB-minnet då det innehåller originalprogramvaran.
- I KeyWinLight
  - Välj "Exportera -> Till fil..." i menyn

| K Cre | eone (versior | n 1.3.2.0) |         |
|-------|---------------|------------|---------|
| Fil   | Exportera     | Importera  | _       |
|       | Till fil      |            | lände   |
|       |               |            | Trantas |

• Välj enhetsbokstaven för USB-minnet och klicka på OK-knappen

| K Välj disk |    | ×                                     |
|-------------|----|---------------------------------------|
| Välj disk   |    |                                       |
| C:\         |    | · · · · · · · · · · · · · · · · · · · |
| D:\         |    |                                       |
| E:\         |    |                                       |
| Y:\         |    |                                       |
| Z:\         |    | · · · · · · · · · · · · · · · · · · · |
| Välj mapp   | Ok | Avbryt                                |

- Flytta USB-minnet till skåpet
   Använd helst Windows funktion "Säker borttagning av maskinvara"
- På skåpet
  - o Ange din servicekod och avsluta med # för att komma åt servicemenyn
  - Tryck på tangenten \* för att radera ev. felslag

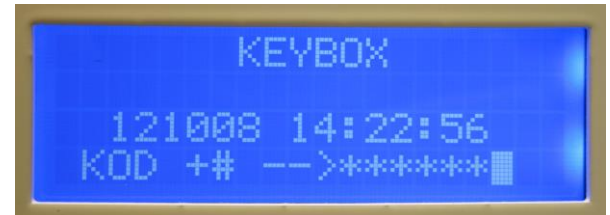

- o Använd tangenten # för att stega nedåt i menyerna
- Välj **3=LADDA INST** genom att trycka på siffran **3** för att ladda in användarna i skåpet

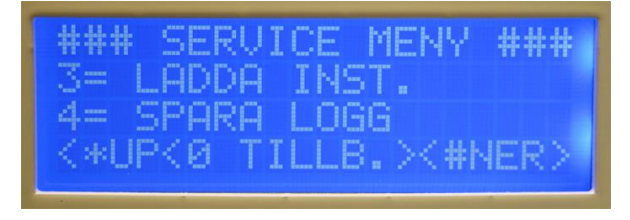

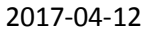

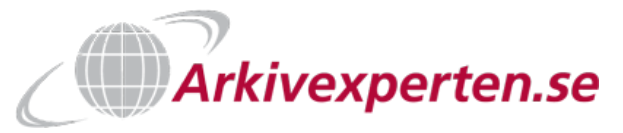

#### OBS! Viktigt!

- Tryck på siffran 0 två ggr för att backa ur servicemenyn
   Annars kan vem som helst som passerar skåpet få access till inställningar och nycklar!
- Displayen ska visa Datum och tid och en blinkande markör innan du

#### Prova användarkoderna

- Ange en av användarnas koder du precis har lagt till och avsluta med #
- Om användaren har tillgång till endast en lucka visar displayen **OPPNA DORR 1**
- Om användaren har tillgång till flera luckor visar displayen CHOOSE DOOR 1..18 Välj önskad lucka och tryck på #
- **OBS!** Du har endast en begränsad tid på dig att välja dörr Sedan återgår skåpet till startläget

## Flytta händelselogg från skåpet till datorn

- På skåpet
  - Ange din servicekod och avsluta med # för att komma åt servicemenyn
  - Välj **4=SPARA LOGG** för att spara händelseloggen på USB-minnet

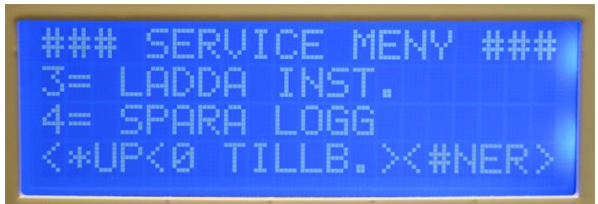

• Vänta tills displayen visar Log file saved!

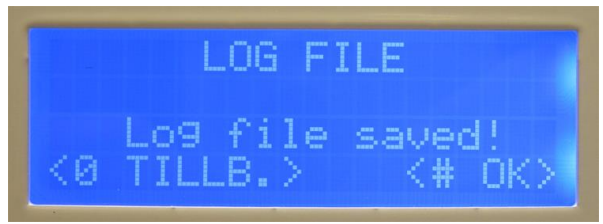

- Flytta USB-minnet till datorn
- Starta programmet KeyWinLight
  - Välj "Importera -> loggfil" i menyn

| < Cre       | eone (version     | 1.3.2.0)  |
|-------------|-------------------|-----------|
| <u>F</u> il | <u>E</u> xportera | Importera |
|             | Användare         | Loggfil   |

Sök efter användare

o Öppna filen LOGFILE.CLF från USB-minnet